#### MERSİN İL MİLLİ EĞİTİM MÜDÜRLÜĞÜ

#### DynEd İngilizce Dil Eğitim Sistemi Kurum&Öğretmen ve Sınıf Güncelleme Aşamaları Bilgilendirme Kılavuzu 2016 – ŞUBAT

Aşağıda bulunan ekran görüntülerinde, her tür ve dereceli resmi okullarımızda; İngilizce öğretmenlerimizin takibinde öğrencilerimizin ücretsiz olarak İngilizce dil öğrenimine imkân veren ve kullanımına sunulan DynEd İngilizce Dil Eğitim Sistemi Kurum&Öğretmen ve Sınıf Güncelleme Aşamaları işlem sırasıyla gösterilmiştir.

Herhangi bir internet tarayıcı sayfasına;

http://dyned.eba.gov.tr/EBA\_Dyned/ yazılır ve aşağıdaki ekran bizi karşılar

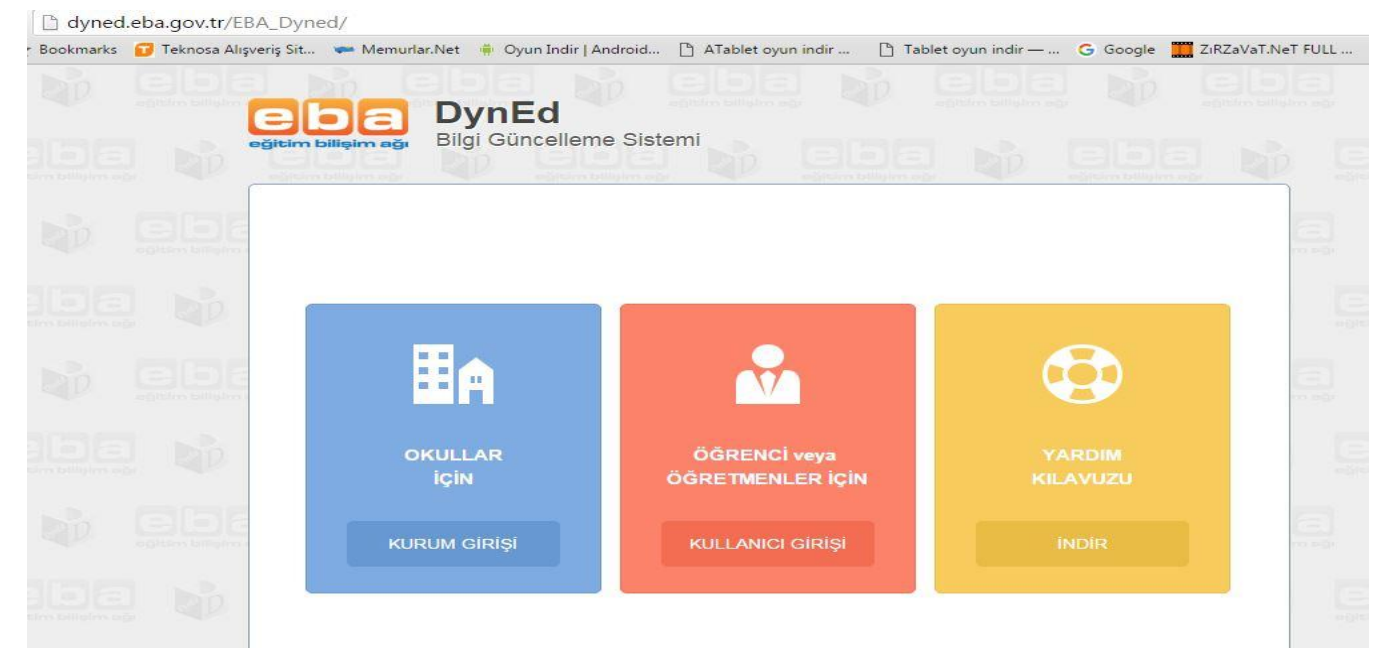

İlk işlem basamağı bu sayfa da okul/kurum girişidir. Bu girişi okul idarecileri sağlayacaktır. Giriş sağlandığında ise gelen ekran aşağıda görüldüğü gibidir. Kurum girişi seçildiğinde kurum kodu ve mebbis şifresiyle giriş sağlanır.

| DynEd Bilgi Güncelleme Sistemi 🗙 🖉 Okul Bilgile | ri Güncelleme × +                    |                                           | 1. 37                       |                           |                       |
|-------------------------------------------------|--------------------------------------|-------------------------------------------|-----------------------------|---------------------------|-----------------------|
| ( ) dyned.eba.gov.tr/EBA_Dyned/eba/oku          | l_guncelle.xhtml                     |                                           |                             | Q Search                  | 1                     |
| Most Visited C Getting Started Vehicles For >   | Renault 📋 (1) Motivation For Squ 📋 E | Blue Screen (Stop 0x50                    | 2998984 - Search Micr       | (2) Özge Sevim 🕑 350 km . | / h Suzuki Gsxr 🚹 (2) |
|                                                 | EBA-DYNED KUR                        | RUM BİLGİLERİ                             | GÜNCELLEME EKRA             | ANI Çıkış Yap             |                       |
|                                                 |                                      | Kurum                                     | Bilgileri                   |                           |                       |
|                                                 | Ku                                   | irum Kodu: 7079                           | 908                         |                           |                       |
|                                                 | Ku<br>Dy                             | ırum Adı: Ahm<br>/ned Şifresi: <b>M</b> Z | et Hoca Ortaokulu<br>ZK1MZK | I                         |                       |
|                                                 | Dyned Okul Şifresi Güncelle          | Şube Güncelle                             |                             |                           |                       |
|                                                 | MZK1                                 | MZK                                       | Dyned Okul Şifresi Gür      | ncelle                    |                       |
|                                                 |                                      | Şifr                                      | e Geçerli.                  |                           |                       |
|                                                 |                                      |                                           |                             |                           |                       |

Bu aşamada ilk yapılacak eylem ŞUBE GÜNCELLEME seçilmesidir. İstenildiği takdirde okulun şifresi de değiştirilir.

| /ned. <b>eba.gov.tr</b> /EBA_Dyned/el | ba/okul_guncelle.xhtml                                                                                                    | V C Q Search           | ☆ 自 ♥ ♣ ♠ ♥ ≣                                                                                  |
|---------------------------------------|----------------------------------------------------------------------------------------------------|------------------------|------------------------------------------------------------------------------------------------|
| ] Getting Started []] Vehicles        | A_Dyned/eba/okul_guncelle.shtml  C Q Search  Vehicles For > Renault  () Motivation For Squ  Blue Screen (Stop 0x50  2998984 - Search Micr  (2) Özge Sevim  EBA-DYNED KURUM BİLGİLERİ GÜNCELLEME EKRANI  (kurum Bilgileri  Kurum Kodu: 707908  Kurum Adi: Ahmet Hoca  Ortaokulu  Dyned Şifresi: MZK1MZK  Dyned Okul şifresi Güncelle  Şube Güncelle  Qube Listesini Güncelle  10575341  Qube Öğrencilerini Güncelle |                        | uzuki Gsxr <table-of-contents> (2) Ipek Yildirim 🐌 Uzaktaki Kapalı Bilgisa</table-of-contents> |
|                                       | EBA-DYNED KURUM BİLGİLERİ GÜNCE                                                                                                    | LLEME EKRANI Çıkış Yap | EBA.101                                                                                        |
|                                       | Kurum Bilgileri                                                                                                    | I                      | Tern çabe meveat degi.                                                                         |
|                                       | Kurum Kodu: 707908<br>Kurum Adı: Ahmet Hocə<br>Dyned Şifresi: <b>MZK1M</b> 2                                                                                                    | Ortaokulu<br>ZK        |                                                                                                |
|                                       | Dyned Okul Şifresi Güncelle Şube Güncelle<br>Şube Listesini Günc                                                                                                    | celle                  |                                                                                                |
|                                       | 10575341 * Şube Öğrencil                                                                                                    | erini Güncelle         |                                                                                                |

ŞUBE GÜNCELLEME seçilir ve ilgili tuşa basıldığında ekran E-OKUL / MEBBİS içerisinden okulun tüm sınıf bilgilerini çeker. Burada okulların şubeleri rakamsal değerleri ile ekrana gelir. Şube adları görülmez. İşlem bittiğinde ise 'İŞLEM BAŞARILI' uyarısı ekranın sağ üst köşesinde belirir.

| ned/eba/o  | kul_guncelle.xhtml                                                               | ▼ C Q Search                                                                                     |               |                                            |     |  |
|------------|----------------------------------------------------------------------------------|--------------------------------------------------------------------------------------------------|---------------|--------------------------------------------|-----|--|
| hicles For | r > Renault 📋 (1) Motivation For Squ 📄 Blue Screen (Stop 0x50 📋 299898           | 84 - Search Micr 📋 (2) Özge Sevim 💶 350 km /                                                     | h Suzuki Gsxr | 😭 (2) Ipek Yildirim 🐌 Uzaktaki Kapalı Bilg | isa |  |
|            | EBA-DYNED KURUM BİLGİLERİ GÜNC                                                   | ELLEME EKRANI Çıkış Yap                                                                          | 1             | EBA.001                                    |     |  |
|            | Kurum Bilgile                                                                    | eri                                                                                              |               | işlem başarılı.                            |     |  |
|            | Kurum Kodu:  707908<br>Kurum Adı:     Ahmet Hoca<br>Dyned Şifresi: <b>MZK1MZ</b> | Kurum Kodu:  707908<br>Kurum Adı:     Ahmet Hoca      Ortaokulu<br>Dyned Şifresi: <b>MZK1MZK</b> |               |                                            |     |  |
|            | Dyned Okul Şifresi Güncelle<br>Şube Cüncelle<br>Şube Listesini Gün<br>10575341 T | ncelle<br>Silerini Güncelle                                                                      |               |                                            |     |  |

Okul/ Kurum idarecileri bu ekranda çalışmayı bitirdikten sonra İNGİLİZCE ÖĞRETMENLERİ Herhangi bir internet tarayıcı sayfasına; http://dyned.eba.gov.tr/EBA\_Dyned/ adresini yazar aşağıdaki ekran bizi karşılar

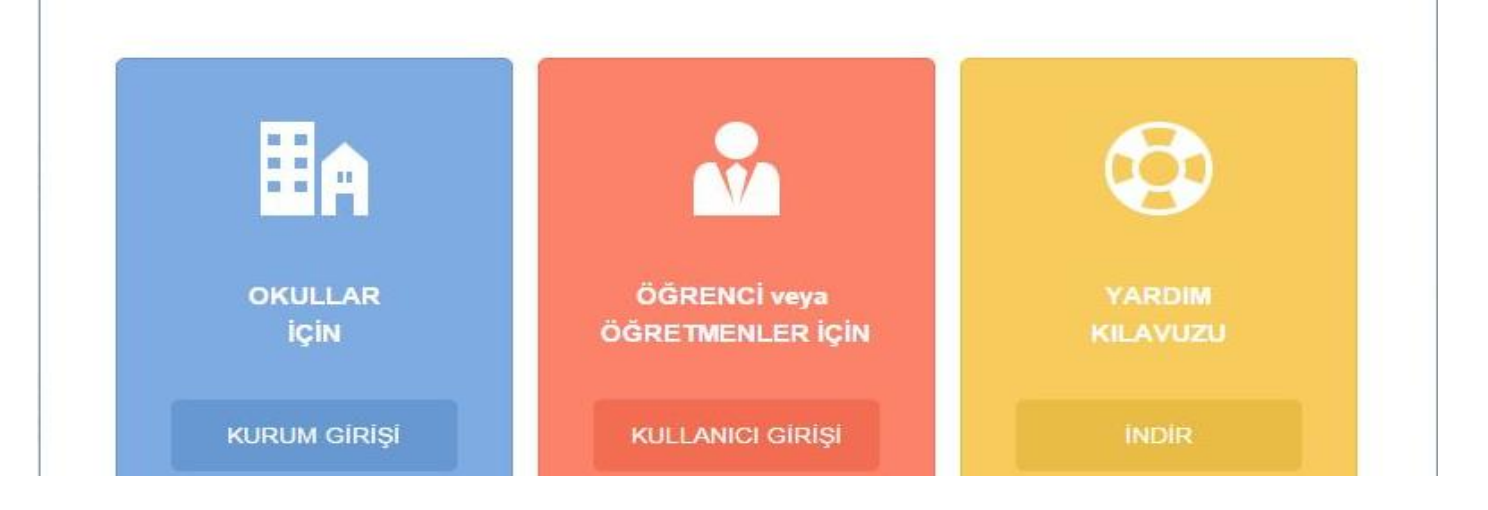

Öğretmen / Öğrenci girişi seçildiğinde önümüze gelen ekrana TC kimlik numaramızı ve daha önceden EBA ya kayıt yaptırılmış ise EBA kullanıcı şifresi girilir. İlk kez bu ekran ile giriş yapacak ve daha önce EBA şifresi oluşturmamış olanlar MEBBİS girişi seçerek açılacak olan ekrana ilgili kısımları doldurduklarında EBA şifresi oluşturma ekranından kendileri için bir şifre oluşturabilir ve bundan sonra ki girişlerinde o şifre ile erişim sağlanır.

| EBA GİRİŞ       |                                                     |
|-----------------|-----------------------------------------------------|
| 🕢 Giriş için EB | A ya da ME <mark>BBI</mark> S girişlerini kullanın. |
| EBA<br>Girişi   | Kullanıcı Adınız                                    |
|                 | 1234567890                                          |
| MEBBIS          | Şifreniz                                            |
| Gingi           | •••••                                               |
| AÖO<br>Girişi   | GiRİŞ                                               |
|                 | Giriş Yapacağınız Adres<br>dyned.eba.gov.tr         |
|                 | Giriş Yapacağınız Uygulama<br>Dyned                 |

Ardından gelen ekranda kadro kaydınızın bulunduğu okul kurum bilgilerine ulaşılacaktır.

| Ad                   | : DUYGU                                      |
|----------------------|----------------------------------------------|
| Branş                | : İngilizce                                  |
| Kurum                | : Çifte Ortaokulu                            |
| Kurum Ko             | du : 707966                                  |
| Kullanıcı A<br>Şifre | <sup>Adi</sup> : mzk1m<br>: 123456           |
| Sınıflarımı (        | Güncelle Bilgilerimi Güncelle Şifre Değiştir |

BİLGİLERİMİ GÜNCELLE seçeneği ile mevcut bilgileriniz sistem üzerinden alınacaktır. Kullanıcı adınız sonuna DYNED sunucularına giriş yapmak için "@meb.edu.tr" eklemeyi unutmayınız.

BİLGİLERİMİ GÜNCELLE seçeneği ile mevcut bilgileriniz sistem üzerinden alınacaktır ve ekran aşağıdaki gibidir. DYNED KULLANICI BİLGİLERİNİ GÜNCELLEME EKRANI

| Ad              | : DUYGU ALP                      |
|-----------------|----------------------------------|
| Branş           | : İngilizce                      |
| Kurum           | : Çifte Ortaokulu                |
| Kurum Kodu      | : 707966                         |
| Kullanıcı Adı   | mzk1                             |
| Şifre           | 123456                           |
| Sınıflarımı Gün | elle Bil Süncelle Şifre Değiştir |

Bu işlem gerçekleşirken tarayıcı sayfasını kapatmadan yanında yeni bir sekme açarak bu sekmeye " <u>www.eba.gov.tr</u>" yazarak Kişisel EBA PROFİLİ sayfasına erişim sağlanacaktır.

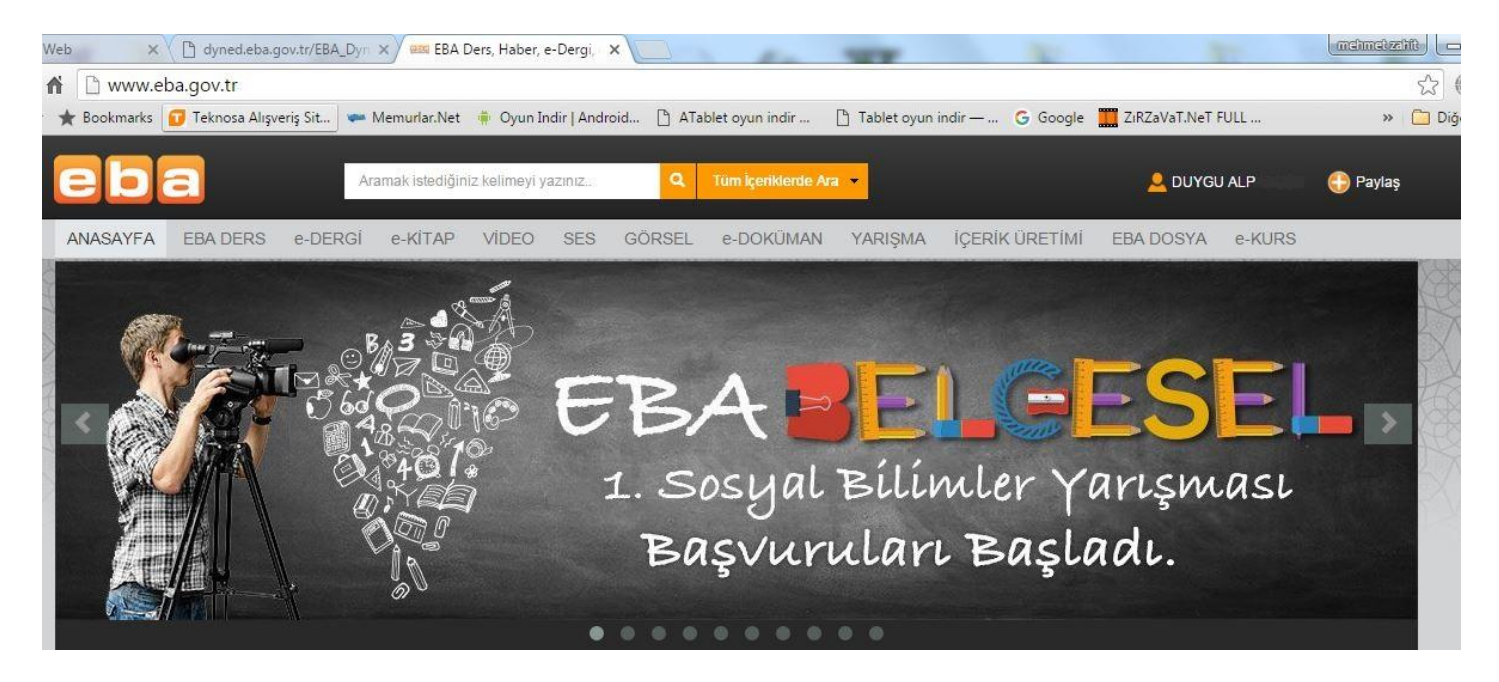

Bu sayfaya eriştiğinizde; sağ üst köşede adınızı ve soyadınız göreceksiniz. Adınızın bulunduğu bölgeyi tuşladığınızda sizi alt menüler karşılayacaktır. Burada ki ilk seçiminiz PROFİLİM olacak ve buraya giriş yapıp bilgilerinizin güncel olup olmadığını ve güncel değilse açılan pencerede boş olan kutulara doldurup BİLGİLERİMİ GÜNCELLE ardından KAYDET seçeneğini kullanacaksınız. Okulunuz ve bilgileriniz aynı dahi olsa bu işlemi bir kez yapınız. Bu işlemi gerçekleştirdiğinizde, sistemden tamamen çıkış yapıp yeniden giriş yapınız.

#### 🗋 www.eba.gov.tr

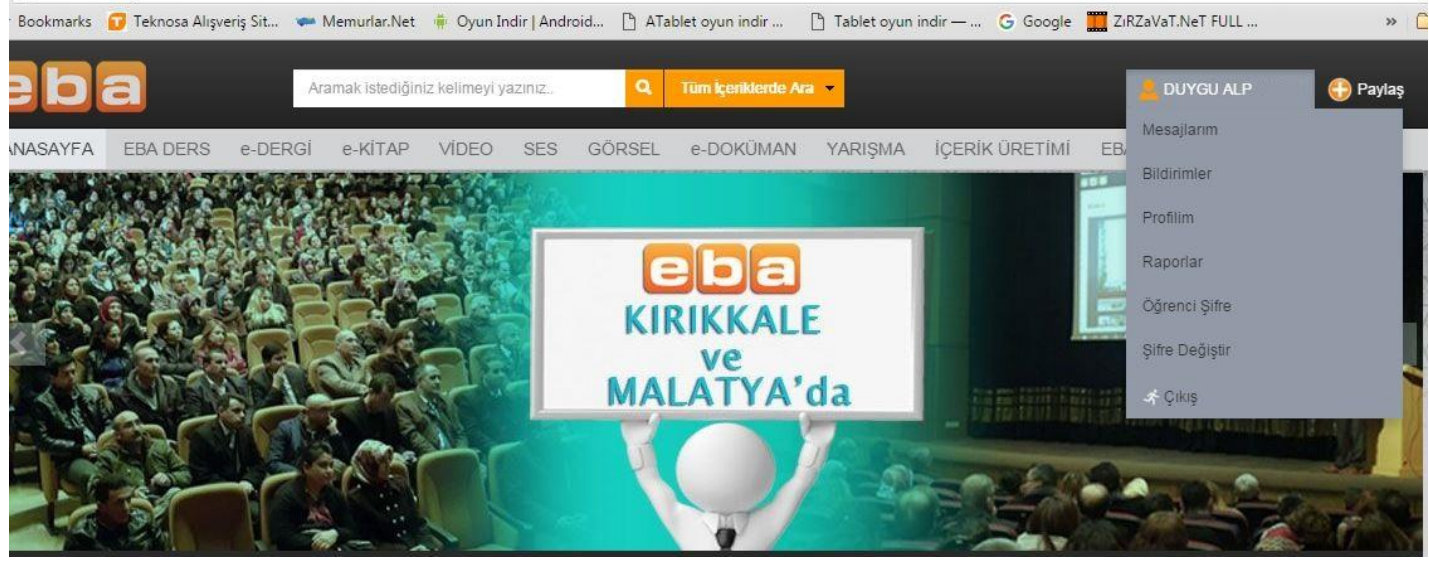

| e-DERGİ e-KİTAP VİDEO SES GÖRSEL e-DOKÜMAN YARIŞMA İÇERİK ÜRETİMİ EBA DOSYA e-KURS DUYGU ALP MEB Bilgilerimi Güncelle                                                                                                    | Ara     | mak istediğ | iniz kelimeyi  | yazınız   | Q Tum I                    | çeriklerde Ara 👻       |                        | 2 DUY     | 'gu alf |       |
|----------------------------------------------------------------------------------------------------|---------|-------------|----------------|-----------|----------------------------|------------------------|------------------------|-----------|---------|-------|
| MEB Bilgilerini Güncelle       Düzenle         ile Uça       Dikkat ! Diğer kullanıcılar kişisel bilgilerinizden hangilerini görebilsin?         #       Alan       Değer       Göster         1       Branşı       İngilizce       Image: Contaokulu       Image: Contaokulu         2       Okulu       Çifte       Ortaokulu       Image: Contaokulu       Image: Contaokulu         3       İli       MERSIN       Image: Contaokulu       Image: Contaokulu       Image: Contaokulu         4       İlçesi       ERDEMLİ       Image: Contaokulu       Image: Contaokulu                                                                                                    | e-DERGÍ | e-KİTAP     | VÍDEO          | SES       | GÖRSEL e-DOKÜ              | MAN YARIŞMA            | İÇERİK ÜRETİMİ         | EBA DOSYA | e-KURS  | 5     |
| ile Uça<br>Dikkat ! Diğer kullanıcılar kişisel bilgilerinizden hangilerini görebilsin?<br>#       Alan       Değer       Göster         1       Branşı       İngilizce       Ingilizce       Ingilizce         2       Okulu       Çifte       Ortaokulu       Ingilizce       Ingilizce         3       İli       MERSİN       Ingilizce       Ingilizce       Ingilizce         4       İlçesi       ERDEMLİ       Ingilizce       Ingilizce       Ingilizce                                                                                                    |         | 1           | D              | UYG       |                            | ME                     | B Bilgilerimi Güncelle |           | Düzen   | nle   |
| #     Alan     Değer     Göster       1     Branşı     İngilizce     Imgilizce       2     Okulu     Çifte     Ortaokulu       3     İli     MERSIN       4     İlçesi     ERDEMLİ                                                                                                    | ile Uça | Dikka       | t ! Diğer kull | lanıcılar | kişisel bilgilerinizden ha | angilerini görebilsin? |                        |           |         |       |
| 1     Branşı     İngilizce     Image: Comparison of the second of the second of the  |         | #           | Alan           |           | Değer                      |                        | Göster                 |           |         |       |
| 2     Okulu     Çifte     Ortaokulu     Image: Compare the second second se          |         | 1           | Branşı         |           | Ingilizce                  |                        |                        |           |         |       |
| 3     IIi     MERSIN     Image: Comparison of the second second |         | 2           | Okulu          |           | Çifte Ortaokulu            |                        |                        |           | E MA    |       |
| 4 İlçesi ERDEMLİ 🖉                                                                                                    |         | 3           | Hi             |           | MERSIN                     |                        |                        | Video     | E-Kitap | Dergi |
|                                                                                                    |         | 4           | İlçesi         |           | ERDEMLİ                    |                        |                        |           |         |       |

Bu sayfaya eriştiğinizde; sağ üst köşede adınızı ve soyadınız göreceksiniz. Adınızın bulunduğu bölgeyi tuşladığınızda sizi alt menüler karşılayacaktır. Burada ki ilk seçiminiz PROFİLİM olacak ve buraya giriş yapıp bilgilerinizin güncel olup olmadığını ve güncel değilse açılan pencerede boş olan kutulara doldurup BİLGİLERİMİ GÜNCELLE ardından KAYDET seçeneğini kullanacaksınız. Okulunuz ve bilgileriniz aynı dahi olsa bu işlemi bir kez yapınız. Bu işlemi gerçekleştirdiğinizde, sistemden tamamen çıkış yapıp yeniden giriş yapınız.

|    |         | Aramak is | stediği | niz kelimey            | i yazınız.  | -               | C Tüm İçerikler                           | rde Ara 👻                   |                                  | 2 DUY     | 'GU ALP       |
|----|---------|-----------|---------|------------------------|-------------|-----------------|-------------------------------------------|-----------------------------|----------------------------------|-----------|---------------|
| RS | e-DERG  | i e-Ki    | ΓAΡ     | VIDEO                  | SES         | GÖRSEL          | e-DOKÜMAN                                 | YARIŞMA                     | İÇERİK ÜRETİMİ                   | EBA DOSYA | e-KURS        |
| ye | ile Uça | #         | Dikkat  | t ! Diğer ku           | Illanıcılar | Okul Bil        | gileriniz Güncell<br>erinizden hangilerii | enmiştir.<br>ni görebilsin? | B Bilailerimi Güncelle<br>Göster |           | Duzenle       |
|    |         | 1         |         | Branşı<br>Okulu<br>İli |             | Cifte<br>MERSIN | Ortaokulu                                 |                             |                                  | Video     | E-Kitap Dergi |
|    |         | 4         |         | liçesi                 |             | Değişiklikler   | i Kaydet                                  |                             |                                  |           |               |

MEB BİLGİLERİMİ GÜNCELLE Seçeneği seçilip işlem uyarısı ekrana geldikten sonra KAYDET seçilecektir.

|    |                              | Aramak istediç | ğiniz kelimeyi yazın | IZ                  | Tüm İçeriklerde                    | Ara 🔻                          |                        | <mark>2</mark> DUY | 'gu alp.     |
|----|------------------------------|----------------|----------------------|---------------------|------------------------------------|--------------------------------|------------------------|--------------------|--------------|
| RS | e-DERGİ                      | e-KİTAP        | VIDEO SES            | GÖRSEL e-D          | OKÜMAN                             | YARIŞMA                        | İÇERİK ÜRETİMİ         | EBA DOSYA          | e-KURS       |
| ye | Ar<br>S e-DERGI<br>e ile Uça | Dikka          | at ! Diğer kullanıcı | Okul Bilgilerin     | niz Güncellen<br>Ien hangilerini g | MEI<br>Imiştir.<br>görebilsin? | 3 Bilailerimi Güncelle |                    | Düzenle      |
|    |                              | #              | Alan                 | Değer               |                                    |                                | Göster                 |                    |              |
|    | e-DERGI<br>ile Uça           | 1              | Branşı               | İngilizce           |                                    |                                |                        |                    |              |
|    |                              | 2              | Okulu                | Çifte Orta          | iokulu                             |                                |                        |                    |              |
|    |                              | 3              | İli                  | MERSIN              |                                    |                                | Ø                      | Video              | E-Kitap Derg |
|    |                              | 4              | İlçesi               | ERDEMLİ             |                                    |                                |                        |                    |              |
|    |                              |                |                      | Değişiklikleri Kayo | let                                |                                |                        |                    |              |

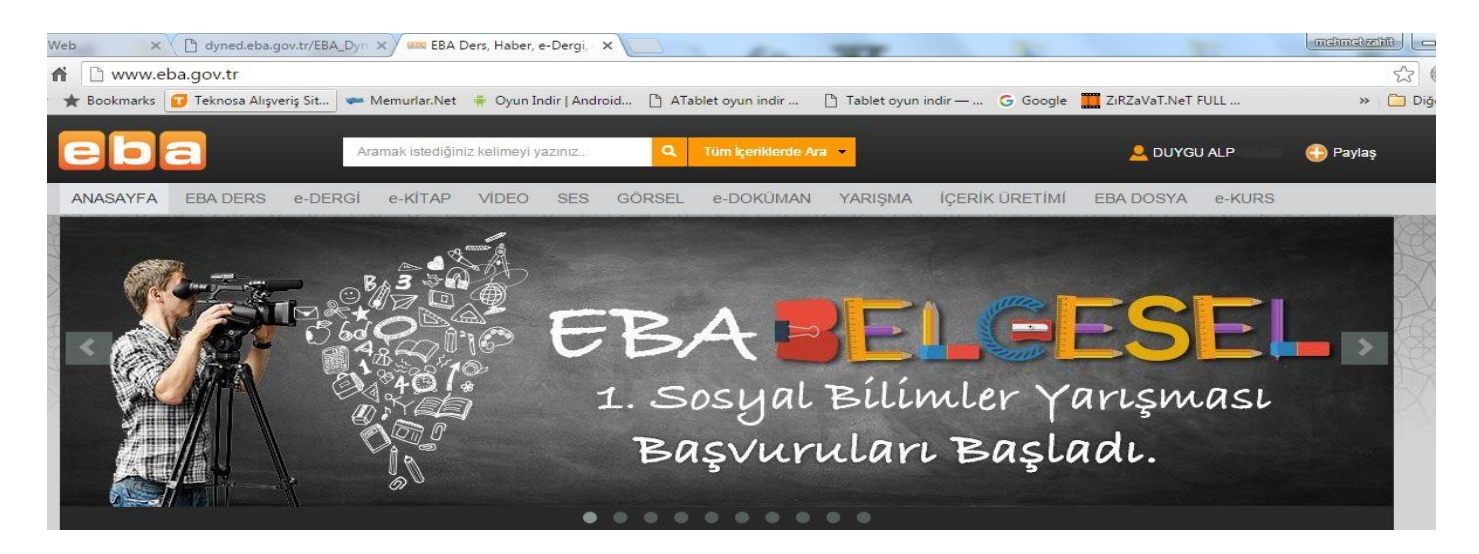

Sisteme yeniden giriş yaptığınızda okulunuz doğru şekilde ekrana yansıyacaktır. Bu işlemi yaptığınız halde okul/kurum bilgileri ekrana doğru olarak gelmiyor ise öncelikle görev yaptığınız kurumda MEBBİS bilgilerinizin kontrolünü sağlayınız. Ardından İlçe MEBBİS görevlisi ile bilgilerinizin karşılıklı kontrolünü gerçekleştiriniz. En son görev yaptığınız okul/kurum veya görevlendirme ile bulunduğunuz kurum, bütün bu işlemleri yapmanıza rağmen doğru olarak ekrana yansımıyor ise kadro kaydınızın bulunduğu İlçe Milli Eğitim Müdürlüklerinde görevli olan DynEd İlçe Koordinatörü olarak görevli ilgili İlçe MEM Şube müdürüne veya DynEd İlçe MEM Koordinatör Yardımcısı İngilizce Öğretmenine ulaşarak;

\*İl \*İlçe \*Kurum Kodu \*Kurum Adı \*Ad / Soyadı \*TC kimlik no

Bilgilerini İlgili kişi ve birime okul/kurum'un resmi e-posta adresinden ve ayrıca telefon ile ulaştırınız.

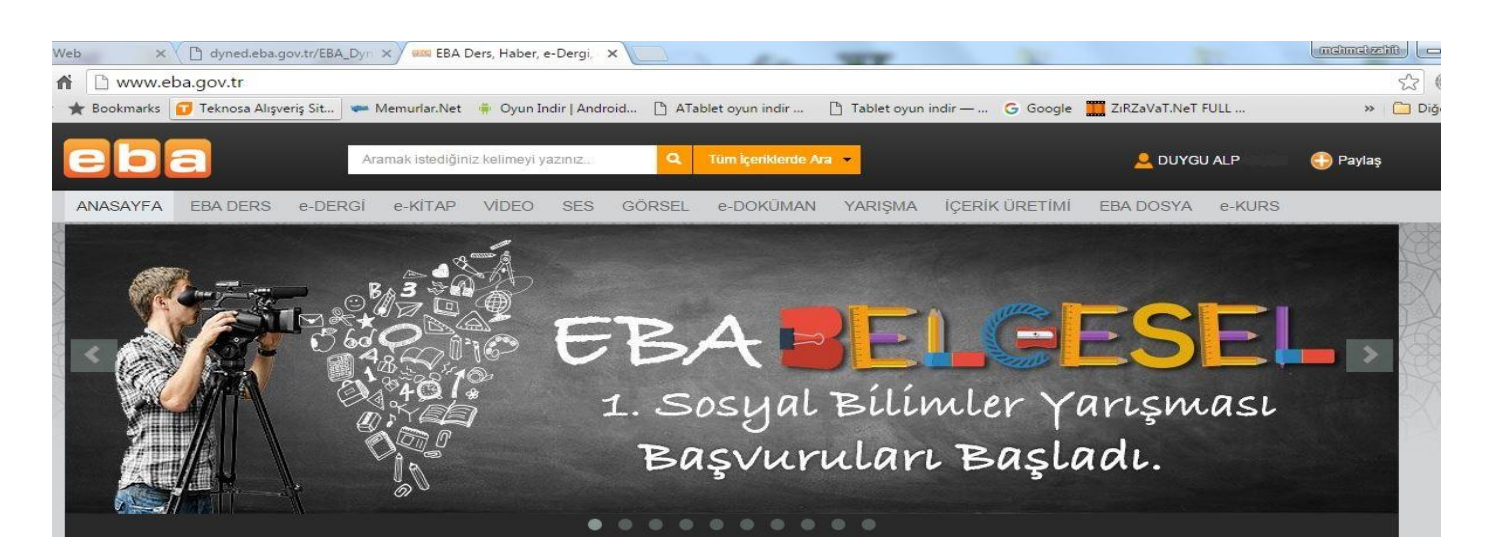

Bu sayfaya erişim sağlandığında sayfa sol üst kısımda bulunan menüden EBA DERS seçeneğini seçiniz. Karşınıza gelecek olan ekran aşağıdaki gibi olacaktır.

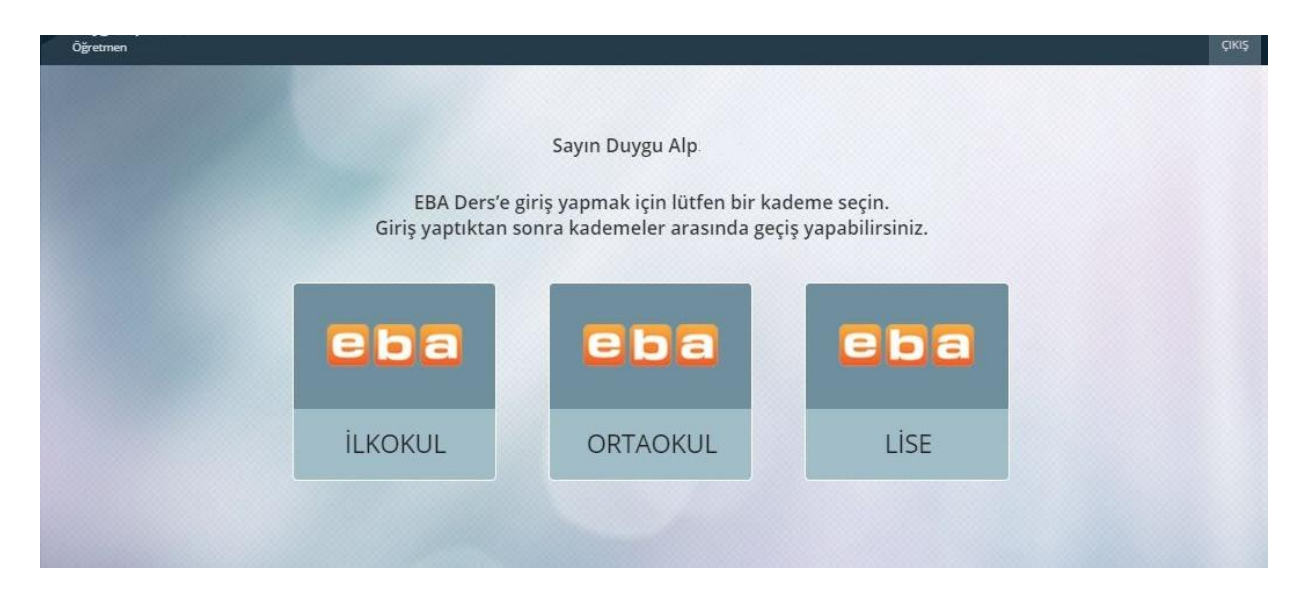

Bu alanda hangi kurumda eğitim veriyorsanız o bölümü seçiniz ve gelen ekran aşağıdaki gibi olacaktır.

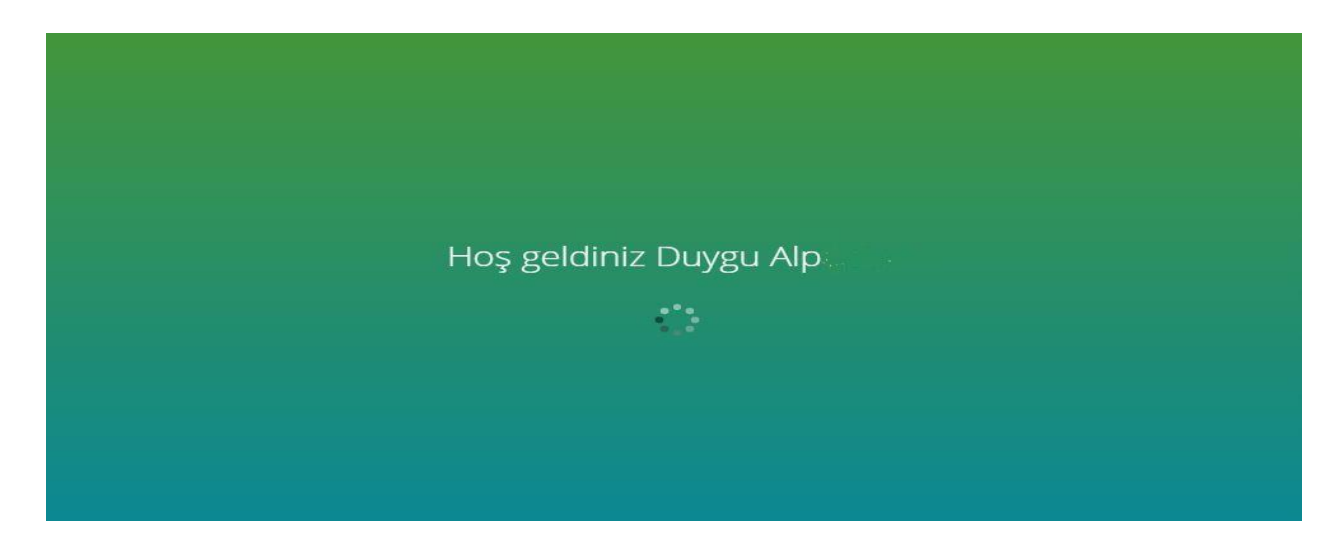

Bu ekranda bir kez daha bilgilerinizi GÜNCELLE kısmını seçiniz.

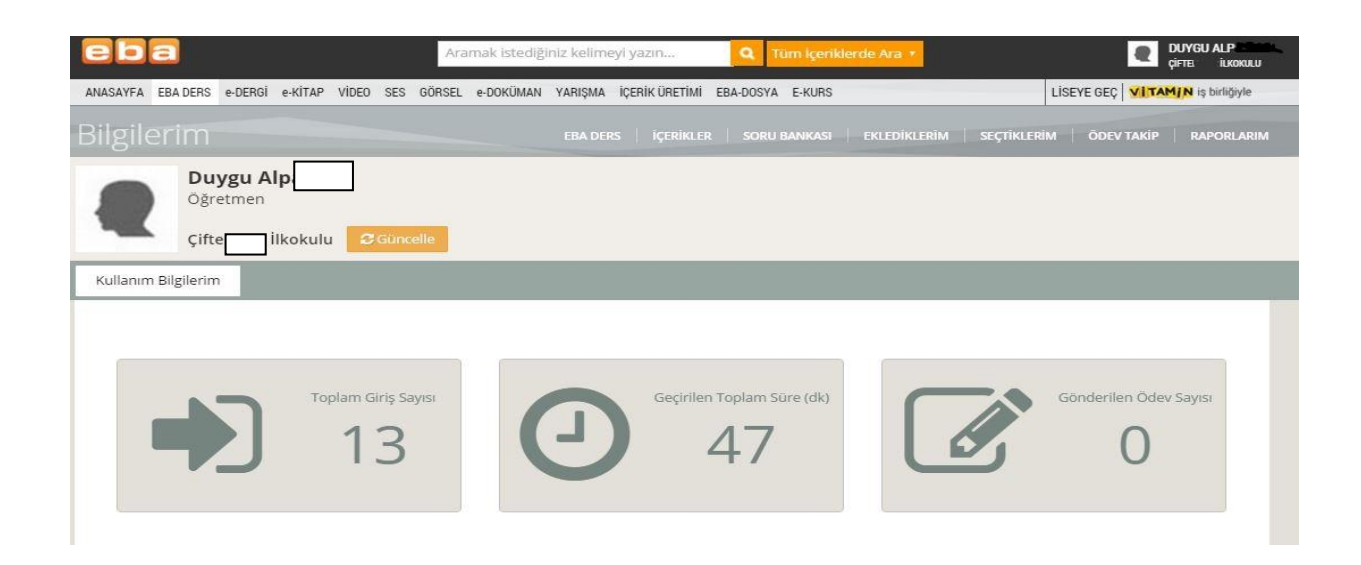

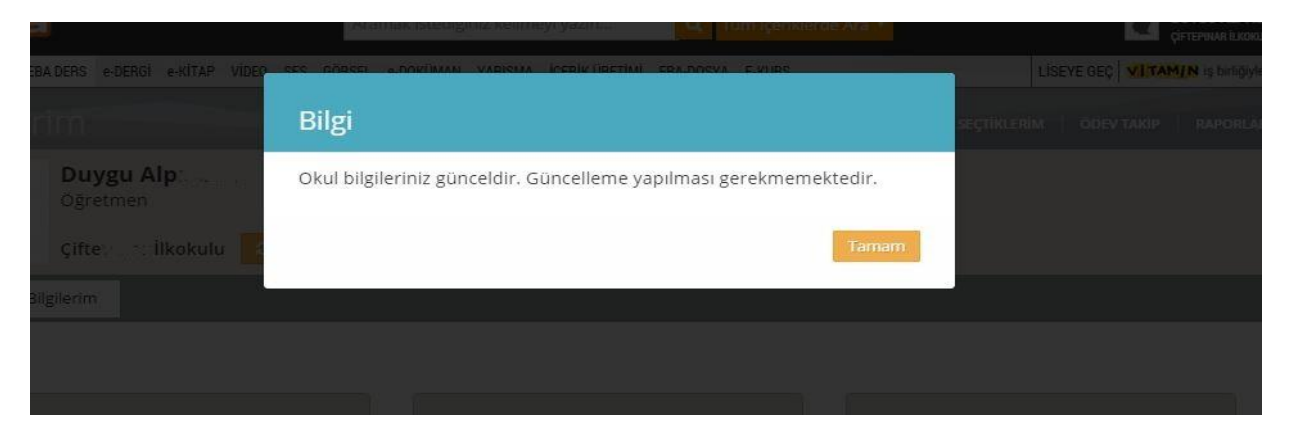

Ardından EBA DERS seçeneğini yukarıda bulunan menüden seçiniz ve;

| eba                                                             | Aramak istediğiniz kelimeyi yazın.      | Q Tum içeriklerde Ara 🔻                  | CUYGU ALP ····                           |
|-----------------------------------------------------------------|-----------------------------------------|------------------------------------------|------------------------------------------|
| ANASAYFA EBA DERS e-DERGI e-KİTAP VİDEC                         | ) SES GÖRSEL e-DOKÜMAN YARIŞMA İÇERİKÜR | ETÍMÍ EBA-DOSYA E-KURS                   | LİSEYE GEÇ VİTAMIN iş birliğiyle         |
| Bilgilerim                                                      | İçerikler                               | Soru Bankası                             | Eklediklerim                             |
| Çiftepınar İlkokulu<br>Kişisel bilgileriniz, şifre işlemleriniz | %2/ja                                   | Testler, alıştırmalar, açık uçlu sorular | Yaprak test ve ek kaynak ekleme-gönderme |
| Öğrencilerim                                                    | Seçtiklerim                             | Ödev Takip                               | Raporlarım                               |
|                                                                 |                                         |                                          |                                          |
| Sinifiariniz ve ogrencileriniz                                  | Liste inceleme, duzenieme ve gonderme   | Gonderdiklerinizi takip etme             | Performans ve vitamin kullanım raporları |

#### Sizi karşılayan bu ekranda ÖĞRENCİLERİM bölümünü seçiniz.

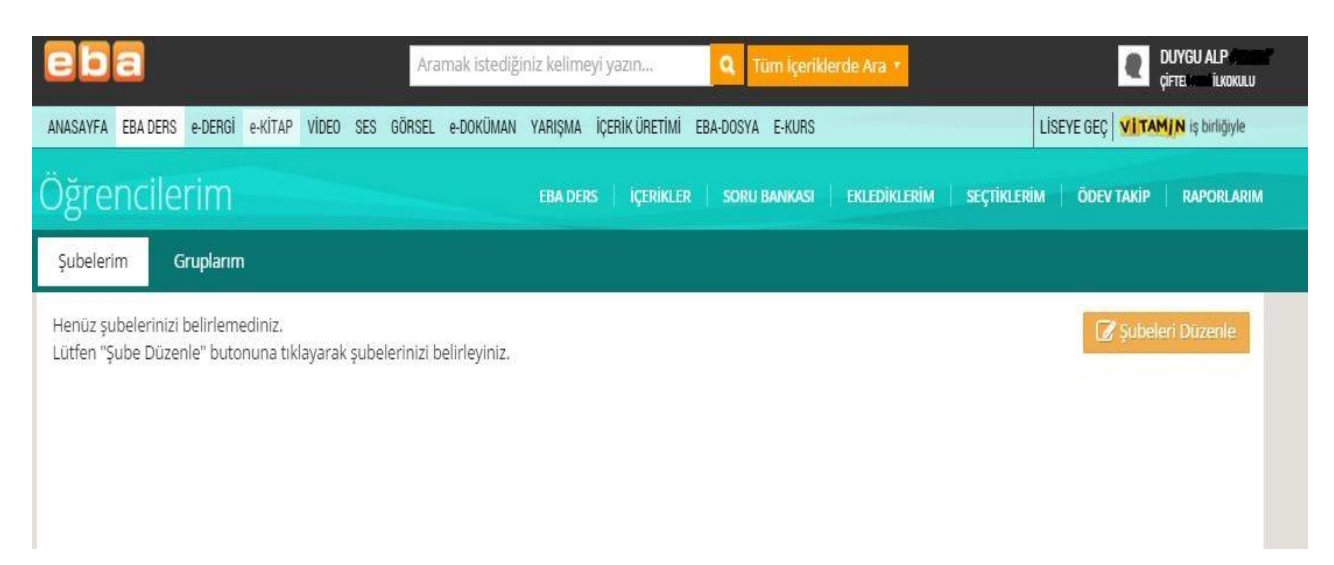

### ŞUBELERİ DÜZENLE seçeneğini seçerek aşağıdaki ekrana ulaşınız.

| Oğrencilerim                                                      | EBA DERS   İÇERİKLER   SORU BA | NKASI   EKLEDİKLERİM   SEÇTİKLERİM | ÖDEV TAKIP RAPORLARIM |
|-------------------------------------------------------------------|--------------------------------|------------------------------------|-----------------------|
| 🕼 Şubeleri Düzenle                                                |                                |                                    | 🗲 Şubelerime Geri Dön |
| Aşağıdaki menüden sınıf seçerek şubelerinizi belirleyebilirsiniz. |                                |                                    |                       |
|                                                                   |                                | Benim Şubelerim                    |                       |
| 4. Sınıf / A Şubesi                                               |                                |                                    |                       |
| 4. Smif / B Şubesi                                                |                                |                                    |                       |
|                                                                   |                                |                                    |                       |
|                                                                   |                                |                                    |                       |

Bu ekranda menü üzerinden şubelerinizi seçiniz ve ardından GRUBA EKLE seçeneğini seçiniz.

| eb      | а            |           |           |              | Ara       | ımak istediğ | iniz kelim | eyi yazın      | QT        | üm içeriklerde Ara 🔹 |              | DUYGU<br>Çifte  | ilkokulu   |
|---------|--------------|-----------|-----------|--------------|-----------|--------------|------------|----------------|-----------|----------------------|--------------|-----------------|------------|
| NASAYFA | EBA DERS     | e-DERGI   | e-KİTAP   | VIDEO SES    | GÖRSEL    | e-DOKÜMAN    | YARIŞMA    | İÇERİK ÜRETİMİ | EBA-DOSYA | E-KURS               |              |                 | birliğiyle |
| Şube    | leri Düz     | enle      |           |              |           |              |            |                |           |                      |              | 🗲 Şubelerime Go | eri Dön    |
| Aşağıd  | aki menü     | den sınıf | seçerek : | şubelerinizi | belirleye | oilirsiniz.  |            |                |           |                      |              |                 |            |
| 4. Sin  | uf 🔹         |           |           |              |           |              |            |                |           |                      |              |                 |            |
|         |              |           |           |              |           |              |            |                |           |                      | Benim Şubele | erim            |            |
|         | 1 Similar    | Cubaci    |           |              |           |              |            |                |           |                      |              |                 |            |
| × •     | 4. SIAII / A | Şupesi    |           |              |           |              |            |                |           |                      |              |                 |            |
|         | 4. Sinif / B | Şubesi    |           |              |           |              |            |                |           |                      |              |                 |            |
|         |              |           |           |              |           |              |            | Gruba El       | le.       |                      |              |                 |            |
|         |              |           |           |              |           |              |            |                |           |                      |              |                 |            |
|         |              |           |           |              |           |              |            |                |           |                      |              |                 |            |
|         |              |           |           |              |           |              |            |                |           |                      |              |                 |            |
|         |              |           |           |              |           |              |            |                |           |                      |              |                 |            |
|         |              |           |           |              |           |              | _          |                |           |                      |              |                 |            |
|         |              |           |           |              |           |              | *          | Vazgeç 🛛 🕑     | Kaydet    |                      |              |                 |            |

Sizi karşılayan ekran aşağıdaki gibi olacaktır.

| eba                               | Aramak istediğ             | žiniz kelimeyi yazın          | Q Tüm İçeriklerde Ara 🗡                 | <b>DUYGU</b> .<br>çifte. İlkokulu |
|-----------------------------------|----------------------------|-------------------------------|-----------------------------------------|-----------------------------------|
| ANASAYFA EBA DERS e-DERGİ e-KİTAP | VÍDEO SES GÖRSEL e-DOKÜMAN | I YARIŞMA İÇERİK ÜRETİMİ EBA- | -DOSYA E-KURS                           | LİSEYE GEÇ VITAMIN iş birliğiyle  |
| Öğrencilerim                      |                            | EBA DERS   İÇERİKLER          | SORU BANKASI   EKLEDİKLERİM   SEÇTİKLEI | RÎM   ÖDEV TAKÎP   RAPORLARIM     |
| Şubelerim Gruplarım               |                            |                               |                                         |                                   |
|                                   |                            |                               |                                         | 🖉 Şubeleri Düzenle                |
|                                   |                            |                               | Öğrenci Sayısı                          | İşlemler                          |
| 4. Sınıf / A Şubesi               |                            |                               | Güncelleniyor                           | işlemler +                        |
| 4. Sınıf / B Şubesi               |                            |                               | Güncelleniyor                           | işlemler +                        |
|                                   |                            |                               |                                         |                                   |

Bu ekranda şubeleriniz karşısında İŞLEMLER kısmını seçerek GÜNCELLE diyerek sınıflarınıza öğrencilerin işlenmesini sağlayacaksınız. Bu sırada Ekranda Öğrenci Sayısı kısmında GÜNCELLENİYOR uyarısı belirecektir. \*\* Güncelleme süresi internet hızınıza göre değişiklik gösterebilir. İşlem bittiğinde ise sizi karşılayan ekran bu olacaktır. Ve artık öğrenciler EBA içerisinde yer almışlardır.

| eba                                            | Aramak istediğiniz kelimeyi yazın     | Q Tüm içeriklerde Ara • | SEMA<br>AHMET HOCA ORTAOK_       |
|------------------------------------------------|---------------------------------------|-------------------------|----------------------------------|
| ANASAYFA EBA DERS e-DERGI e-KITAP VIDEO SES GÖ | RSEL e-DOKÜMAN YARIŞMA İÇERİK ÜRETİMİ | EBA-DOSYA E-KURS        | LİSEYE GEÇ VITAMIN iş birliğiyle |
| Şubelerim Gruplanım                            |                                       |                         |                                  |
|                                                |                                       |                         | 🕼 Şubeleri Düzenle               |
|                                                |                                       | Öğrenc                  | i Sayısı İşlemler                |
| 6. Sınıf / E Şubesi                            |                                       | з                       | 1 işlemler -                     |
| 8. Sinif / D Şubesi                            |                                       | 2                       | 9 işlemler -                     |
| 8. Sınıf / A Şubesi                            |                                       | 2                       | 7 işlemler -                     |
| 8. Sınıf / B Şubesi                            |                                       | 3                       | 0 Işlemler +                     |
| 8. Sınıf / C Şubesi                            |                                       | 2                       | 8 işlemler -                     |
| 8. Sinif / E Şubesi                            |                                       | 2                       | 8 işlemler -                     |

Sınıfta bulunan öğrencilerin doğruluğunu teyit etmek amacı ile sınıf listesi ile karşılaştırma yapabilirsiniz.

| eba                                  | Aramak istediğiniz kelimeyi yazın <b>Q</b> T <mark>um içeriklerde Ara v</mark> | SEMA AHMET HOCA ORTAG            |
|--------------------------------------|--------------------------------------------------------------------------------|----------------------------------|
| ANASAYFA EBA DERS e-DERGİ e-KİTAP Vİ | DEO SES GÖRSEL e-DOKÜMAN YARIŞMA İÇERİKÜRETİMİ EBA-DOSYA E-KURS                | LİSEYE GEÇ VİTAMIN iş birliğiyle |
| Numarası Öğren                       | ci Adı                                                                         |                                  |
| 353                                  | MEHMET                                                                         | al Oğrenci Raporu                |
| 313                                  | YASIN                                                                          | diff Öğrenci Raporu              |
| 323                                  | MEHMET EMÎN                                                                    | Lill Öğrenci Raporu              |
| 645                                  | BUSENUR                                                                        | di Öğrenci Raporu                |
| 188                                  | RUMEYSA.                                                                       | diff. Öğrenci Raporu             |
| 382                                  | NEHÎR HAZAL                                                                    | Lill Öğrenci Raporu              |
| 397                                  | EMIRHAN                                                                        | dil Öğrenci Raporu               |
| 204                                  | ABIDE SILA                                                                     | din Öğrenci Raporu               |
| 287                                  | REMZİ BATUHAN                                                                  | III Öğrenci Raporu               |

#### Bu aşamaların ardından bu ekrandan ÇIKIŞ yapabilirsiniz.

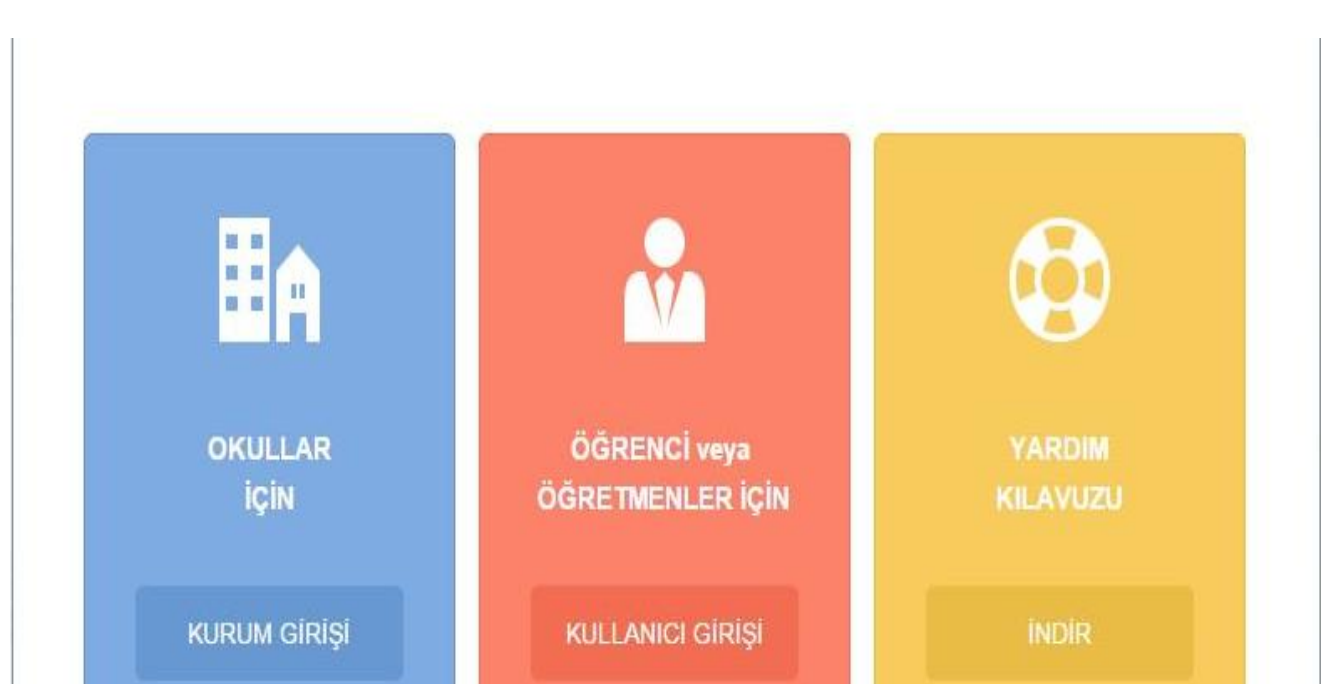

Ve yeniden bu ekrandan KULLANICI GİRİŞİNİ seçerek,

Bulunduğunuz okul/kurum'a İNGİLİZCE öğretmeni olarak giriş yaparak aşağıdaki ekrana ulaşılır.

Yeniden giriş yaptığınızda sizi karşılayan ekran bu olacaktır. Bu ekranda yeniden bilgilerimi güncelle seçeneği bir kez daha seçilir, işlem ekranda gerçekleşir. Ardından SINIFLARIMI GÜNCELLE seçeneği seçilir.

| A | d                | : DUYGU                                   |
|---|------------------|-------------------------------------------|
| E | Branş            | : İngilizce                               |
| ۲ | (urum            | : Çifte Ortaokulu                         |
| ۲ | (urum Kodu       | : 707966                                  |
| ٢ | (ullanıcı Adı    | <sup>:</sup> mzk1m                        |
| ş | ifre             | : 123456                                  |
| ſ | Sınıflarımı Günc | celle Bilgilerimi Güncelle Şifre Değiştir |

SINIFLARIMI GÜNCELLE seçeneği seçilir. Bu ekranda SINIFA KAYDOL seçeneği altında SINIFLAR ve KAYDET seçeneği yer alır. SINIFLAR seçeneği seçildiğinde İngilizce öğretmeni okulda kayıtlı tüm sınıfları karşısında görecektir. Bu ekranda Haftalık ders programında yer alan sınıfları seçerek kutuların içine onay verecek ardından da KAYDET seçeneği ile artık E-OKUL / MEBBİS içerisinde kendi üzerinde olan sınıfları DYNED Sunucusu üzerinde kayıt altına alacaktır. Bu işlem öğretmenler ders programında değişiklik olduğu takdirde her daim yenilenmesi gerekmektedir.

| Ad                         | : DUYGU ALP       |
|----------------------------|-------------------|
| Branş                      | : İngilizce       |
| Kurum                      | : Çifte Ortaokulu |
| Kurum Kodu                 | : 707966          |
| Kullanıcı Adı              | : mzk1            |
| Şifre                      | 123456            |
|                            | Sine Degiştir     |
| Sınıfa Kaydo<br>SINIFLAR - | Kaydet            |

Bu ekranda Haftalık ders programında yer alan sınıfları seçerek kutuların içine onay verecek ardından da KAYDET seçeneği ile artık E-OKUL / MEBBİS içerisinde kendi üzerinde olan sınıfları DYNED Sunucusu üzerinde kayıt altına alacaktır.

Bu işlemin ardından SINIFIMDAKİ ÖĞRENCİLERİ GÜNCELLE SEÇENEĞİ altında bulunan kısımdan sınıflar birer birer seçilerek GÜNCELLE tuşuna basılır. Bu işlemin ardından artık öğrenciler DynEd Kayıt Yöneticisi Sunucusuna eklenmişlerdir.

Okulunuzun kurum kodu ile MASA ÜSTÜ BİLGİSAYAR, TABLET veya netbook araçları ile daha önce kurulumunu sağladığınız Records Manager'a yani DYNED İNTERNET KAYIT YÖNETİCİSİ sistemine bu ara yüz ile giriş sağlanacak ve ardından İlgili bölüme okulun kurum kodu ve DYNED şifresi yazılır.

| Dyned in t                      | nternet Kayıt Yöneticisi     |
|---------------------------------|------------------------------|
| Oturum Açma Kimliği             |                              |
| 707908                          |                              |
| Şifre                           |                              |
| ******                          |                              |
| 🕅 Çevrimdışı izleme             |                              |
| Kayıt Yöneticisi Bilgisayarı: 🗍 | urkey (Sadece Resmi Okullar) |

## DynEd ayrıca internet üzerinden; http://www.dyned.com/download/student yazılarak ulaşılıp kurulu olmayan cihazlara indirilmesi sağlanır. Bu indirmede;

| D  | ynEd Eğitim Yazılım                                                                                                 | larr'nın DVD Olmadan Internet Üzerinden İndirilerek Bilgisayara Kurulması                                                                                                    |
|----|----------------------------------------------------------------------------------------------------|----------------------------------------------------------------------------------------------------|
|    | Not:<br>DynEd eğitim yazılı<br>(İndirme süreleri).<br>Kurulumu gerçekle:<br>QuickTime 7.0.4<br>QuickTime'ı İndir li | mları oldukça büyük dosyalardan oluştuğu için bilgisayara indirilmesi Internet hızınıza bağlı olarak bir saatten fazla sürebilir.<br>ştirebilmeniz için geçerli bir DynEd Oturum Açma Kimliği'niz ve Şifre'niz olmalıdır.<br>veya daha yüksek versiyonunun bilgisayarınızda kurulu olması gerekmektedir. QuickTime'ı indirip yüklemek için lütfen<br>nkine tıklayın.       |
| 1. | DynEd'i İndir                                                                                                    | • Kayıt Yöneticisi Bilgisayarı'nızı seçin 🔻 Mac için İndir or Windows için İndir                                                                                                    |
| 2. | DynEd'i Kur                                                                                                    | <ul> <li>"Internet Kurulumu"/"Setup Internet" uygulamasını çalıştırın. (Sadece Mac için)</li> <li>Eğer farklı bir yere kurmak isterseniz "Gözat" a tıklayın.</li> <li>Not: Daha önceden yapılmış bir kurulumunuz varsa aynı dizine kurabilirsiniz.</li> </ul>                                                                                                    |
| 3. | DynEd'i Çalıştırın                                                                                                  | <ul> <li>Masaüstündeki "DynEd Courseware" kısayoluna çift tıklayın.</li> <li>Eğer seçili değilse "Kayıt Yöneticisi Bilgisayarı"nı seçin.</li> <li>Size verilmiş olan "DynEd Oturum Açma Kimliği"nizi ve "Şifre"nizi girin.</li> <li>Not: Antivirüs programınızı DynEd uygulamalarının Internet'e bağlanabilmesine izin verecek şekilde ayarlamanız gerekebilir.</li> </ul> |
| 4. | Eğitim Yazılımlarını<br>Kurun                                                                                       | <ul> <li>Düzey Belirleme Sınavı'nı almadan veya bir eğitim yazılımını çalışmaya başlamadan önce bilgisayarınıza internetten<br/>indirerek kurmanız gerekmektedir.</li> </ul>                                                                                                    |

Kayıt yöneticisi kısmına TURKEY (Sadece Resmi Okullar) seçilir ardından da Windows ya da MAC işletim sistemine göre seçilir kurulum sağlanır. Masa üstüne Dyned Courseware kısa yolu gelir. Records Manager gelmez. Masa üstünde bulunan Dyned Courseware kısa yolu üzerine fare ile gelerek sağ tıklayıp, DOSYA KONUMU seçeneği seçildiğinde DYNED klasörü içerisinde Records Manager ulaşılabilinir.

Artık Records Manager dan giriş sağlanıldığında yaptığınız tüm işlemlerin ardından okulunuz içerisinde dersine girdiğiniz sınıfların sisteme eklenmiş olduğunu görebilirsiniz. Bu ekranda önünde yıldız işareti olan sınıflar eski sınıflardır. Bunlar gelecek olan Güncelleme uyarısı ile otomatik olarak silineceklerdir.

| Sinif Adi            | - | Eğitmen Adı    | Öğrenciler | WSS  |  |
|----------------------|---|----------------|------------|------|--|
| *7. Sınıf / A Şubesi |   | MEHMET ***     | 3          |      |  |
| *7. Sınıf / B Şubesi |   | SEMA ***       | 2          | -0.7 |  |
| *7. Sınıf / C Şubesi |   | SEMA ***       | 2          |      |  |
| *7. Sınıf / D Şubesi |   | SEMA, ***      | 1          | -4.0 |  |
| *7. Sınıf / E Şubesi |   | MEHMET ***     | 4          | -2.7 |  |
| *8. Sınıf / A Şubesi |   | SEMA ****      | 17         |      |  |
| *8. Sınıf / B Şubesi |   | HANDE ***      | 24         | 0.0  |  |
| *8. Sınıf / C Şubesi |   | SEMA ***       | 13         | -4,5 |  |
| *8. Sınıf / D Şubesi |   | HANDE          | 15         |      |  |
| *8. Sınıf / E Şubesi |   | HANDE          | 17         |      |  |
| *teachers            |   | manager        | 4          | -3,3 |  |
| 5. Sınıf / A Şubesi  |   | No Teacher Set | 36         |      |  |
| 5. Sınıf / B Şubesi  |   | No Teacher Set | 36         |      |  |
| 5. Sınıf / C Şubesi  |   | No Teacher Set | 35         | -3.0 |  |
| 5. Sınıf / D Şubesi  |   | No Teacher Set | 36         | -3.0 |  |
| 5. Sınıf / E Şubesi  |   | No Teacher Set | 37         | -3.0 |  |
| 6. Sınıf / A Şubesi  |   | No Teacher Set | 33         | -3.0 |  |
| 6. Sınıf / B Şubesi  |   | No Teacher Set | 31         | -3.0 |  |
| 6. Sınıf / C Şubesi  |   | No Teacher Set | 29         |      |  |
| 6. Sınıf / D Şubesi  |   | No Teacher Set | 29         | -3.0 |  |
| 6. Sınıf / E Şubesi  |   | SEMA ***       | 30         |      |  |
| 7. Sınıf / A Şubesi  |   | No Teacher Set | 36         | -3.0 |  |
| 7. Sınıf / B Şubesi  |   | No Teacher Set | 35         | -3.0 |  |
| 7. Sınıf / C Şubesi  |   | No Teacher Set | 34         | -3.0 |  |
| 7. Sınıf / D Şubesi  |   | No Teacher Set | 39         | -3.0 |  |
| 8. Sınıf / A Şubesi  |   | SEMA ****      | 26         | -0.3 |  |
| 8. Sınıf / B Şubesi  |   | SEMA: ***      | 30         |      |  |
| 8. Sınıf / C Şubesi  |   | SEMA ***       | 25         |      |  |
| 8. Sınıf / D Şubesi  |   | SEMA: ***      | 28         | -4.( |  |
| 8. Sinif / E Subesi  |   | SEMA ***       | 24         |      |  |

💋 8. Sınıf / A Şubesi -- SEMA 🛛 \*\*\* -- 26 Öğrenci

Dosya Düzenle Seçenekler Raporlar Eğitim Yazılımı Ayrıntılarını Görüntüle Yardım

| Tüm Kayıtlı Çalışmalar       | Tün    | n Eğitim Y | azılımları  |           | 12 Öğ | renci | •     |       |       |
|------------------------------|--------|------------|-------------|-----------|-------|-------|-------|-------|-------|
| (-                           | lüm Eğ | itim Yaz   | 'azılımları |           |       |       |       |       |       |
| Öğrenci Adı 🛛 👻              | Time   | Days       | PTL         | STL       | SL    | wss   | FE    | EFS   | РТ    |
| LARA ***                     | 47:13  | 8          | 0.2         |           | 0.9   | -0.3  | 27:55 | 18:31 | 00:47 |
| ALEYNA ***                   |        |            |             | · · · · · | · ·   |       | 2     |       |       |
| ALEYNA ***                   | 01:53  | 367        | 0.0         |           | 0.0   | -4.0  | 01:48 |       | 00:05 |
| ALÌ GÖRKEM ***               |        |            |             |           |       |       |       |       |       |
| ALPER TARIK ***              |        |            |             |           |       |       |       |       |       |
| DOĞA OL***                   | 00:04  | 287        | 0.0         |           | 0.0   |       |       |       | 00:04 |
| EMİNE CANSU ***              |        |            |             |           |       |       |       |       |       |
| ENGIN: ***                   | 00:17  | 408        | 0.0         |           | 0.0   |       | 00:12 |       | 00:05 |
| ESRA ***                     |        |            |             |           |       |       |       |       |       |
| FURKAN ***                   | 01:52  | 404        | 0.0         |           | 0.0   | -2.0  | 01:49 |       | 00:03 |
| GAMZE NAZ ***                |        |            |             |           |       |       |       |       |       |
| GÜLBEN NUR ***               |        |            |             |           |       |       |       |       |       |
| HALIL IBRAHIM ***            |        |            |             |           |       |       |       |       |       |
| HA SAN HÜ SEYİN 🐳 ***        |        |            |             |           |       |       |       |       |       |
| HÜSEYİN ***                  | 00:10  | 287        | 0.2         |           | 0.2   |       | 00:02 |       | 00:08 |
| LAYDA ECE ***                |        |            |             |           |       |       |       |       |       |
| ISMAIL ***                   | 00:45  | 408        | 0.0         |           | 0.0   | -2.0  | 00:39 |       | 00:06 |
| MERYEM '***                  | 00:04  | 409        |             |           |       |       |       |       | 00:04 |
| MUSTAFA SELİM ***            |        |            |             |           |       |       |       |       |       |
| ÖMER CAN ***                 | 00:12  | 287        | 0.0         |           | 0.0   |       | 80:00 |       | 00:04 |
| SALİHCAN ***                 | 00:05  | 287        | 0.0         |           | 0.0   |       |       |       | 00:05 |
| SEBÌHA ***                   |        |            |             |           |       |       |       |       |       |
| SÜLEYMAN MERT ***            | 00:25  | 287        | 0.0         |           | 0.0   |       | 00:12 |       | 00:13 |
| TUANNA ****                  |        |            |             |           |       |       |       |       |       |
| YAKUP ***                    | 00:04  | 287        | 0.2         |           | 0.2   |       |       |       | 00:04 |
| ZEYNEP ***                   |        |            |             |           |       |       |       |       |       |
| Ortalama:                    | 04:25  | 310        | 0.1         |           | 0.1   | -2.1  | 04:05 | 18:31 | 00:09 |
| (Aktif Öğrenciler) Ortalama: | 47:13  | 8          | 0.2         |           | 0,9   | -0,3  | 27:55 | 18:31 | 00:47 |

Sıralama kriteri: Öğrenci Adı

# Öğrencilerinizin sisteme doğru olarak aktarılmış olduğunu da yapacağınız basit bir kontrol ile de görebilirsiniz.

| eba                                    | Aramak iste          | 💋 8. Sınıf / A Şubesi SEMA 🛛 *** 2        | 26 Öğren  | ci         | Ŀ          |           | ×     |                                                                                                    |
|----------------------------------------|----------------------|-------------------------------------------|-----------|------------|------------|-----------|-------|----------------------------------------------------------------------------------------------------|
| ANASAYFA EBA DERS e-DERGI e-KITAP VIDE | 0 SES GÖRSEL e-DOKÜM | Dosya Düzenle Seçenekler Raporl<br>Yardım | ar Eğitir | m Yazılımı | Ayrıntılar | nni Görün | itüle | SEYE GEÇ VÎTAMIN iş birliğiy                                                                                    |
| är in er                               |                      | Tüm Kayıtlı Çalışmalar                    | - Tün     | n Eğitim Y | azılımlar  | 18        | 12 Ö  |                                                                                                    |
| Ogrencilerim                           |                      |                                           | Tüm Eð    | iitim Yaz  | ulimlari   |           |       | ODEV TAKIP RAPORL                                                                                               |
| 0 C-fulcher                            |                      |                                           |           |            |            |           |       | A                                                                                                    |
| 8. Sinit / A şudesi                    |                      | Öğrenci Adı 🛛 🔻                           | Time      | Days       | PTL        | STL       |       | Geri Don                                                                                                    |
|                                        |                      | LARA ***                                  | 47:13     | 8          | 0.2        | _         |       |                                                                                                    |
|                                        |                      | ALEYNA ***                                |           |            |            |           |       |                                                                                                    |
| Numarası Öğrenci A                     | Adı                  | ALEYNA NUR ***                            | 01:53     | 367        | 0.0        |           |       |                                                                                                    |
|                                        |                      | ALI GORKEM ***                            |           |            |            | _         |       |                                                                                                    |
| 42                                     | ESPA                 | ALPER TARIK ***                           |           |            | -          |           |       | Lui Oğrenci Raporu                                                                                              |
| 32                                     | ESKA                 | DOGA ***                                  | 00:04     | 287        | 0.0        |           |       | THE OF CHERNER                                                                                                  |
|                                        |                      | EMINE CANSU                               |           |            |            |           |       |                                                                                                    |
|                                        |                      | ENGIN                                     | 00:17     | 408        | 0.0        |           |       |                                                                                                    |
| 358                                    | DOĞA                 | ESRA ***                                  | 04.60     | 10.4       | 0.0        |           | _     | di Oğrenci Raporu                                                                                               |
|                                        | 1 1542112-04420-041  | FURKAN                                    | 01:52     | 404        | 0.0        |           | =     |                                                                                                    |
|                                        |                      | GAMZE NAZ                                 |           |            |            |           |       |                                                                                                    |
| 244                                    |                      | GULBEN NUR                                |           |            |            |           |       | I DE OFFICIE DE CONTRACTOR                                                                                      |
| 311                                    | ALPER TARIK          | HALIL IBRAHIM                             | -         |            |            |           |       | M Ogrend Raporu                                                                                                 |
|                                        |                      | HASAN HUSEYIN                             | 00.40     | 207        |            |           | _     |                                                                                                    |
|                                        |                      | HUSETIN """                               | 00:10     | 287        | 0.2        |           |       |                                                                                                    |
| 137                                    | EMINE CANSU          | ILATDA ECE                                | 00.45     | 400        | 0.0        |           |       | lil Öğrenci Raporu                                                                                              |
|                                        |                      | ISMAIL                                    | 00:40     | 400        | 0.0        |           |       |                                                                                                    |
|                                        |                      |                                           | 00:04     | 409        |            |           |       |                                                                                                    |
| 2 M/Exist                              |                      | MUSTAFA SELIM                             | 00.40     | 207        | 0.0        |           |       | The second second second second second second second second second second second second second second second se |
| 154                                    | ENGIN                | CALINCAN ATT                              | 00.12     | 207        | 0.0        |           |       | Oğrenci Raporu                                                                                                  |
|                                        |                      |                                           | 00.05     | 201        | 0.0        |           |       |                                                                                                    |
|                                        |                      |                                           | 00-25     | 207        | 0.0        |           |       |                                                                                                    |
| 570                                    | ZEVALED              | TUANNA ***                                | 00.23     | 201        | 0.0        |           | -     | Litil Ogranci Ranoru                                                                                            |
| 5/0                                    | ZETINEP              | < III                                     |           |            |            |           |       | THE OF CASE ADDRESS                                                                                             |
|                                        |                      |                                           |           | -          |            |           |       | -                                                                                                    |
|                                        |                      | Ortalama:                                 | 04:25     | 310        | 0.1        |           | 1     |                                                                                                    |
| 286                                    | YAKUP                | (Aktif Öğrenciler) Ortalama:              | 47:13     | 8          | 0.2        |           | 1     | iii Öğrenci Raporu                                                                                              |
|                                        |                      | Carl                                      |           | Unenle     | 10         | Cas       |       |                                                                                                    |
|                                        |                      | Gen Tutor                                 |           | uzenie     |            | əeç       |       |                                                                                                    |

Dikkat edilecek hususlar;

Okul/Kurum yöneticileri gelen ve giden öğrenciler olduğunda güncelleme işlemelerini yenileyeceklerdir. Tüm okulu güncelleme yerine öğrencinin bulunduğu sınıfın dersine giren İngilizce öğretmeninin sınıf kodunu alarak bu işlem kısa sürede yapılabilir.

İngilizce Öğretmenleri sınıflarına gelen ve giden öğrenciler olduğunda güncelleme işlemelerini yenileyeceklerdir. Tüm sınıfları güncelleme yerine öğrencinin bulunduğu sınıfın kodunu dikkate alarak bu işlem kısa sürede yapılabilir.

Dr. Mehmet Zahit KUTLU Mersin İli DynEd Koordinatör Yardımcısı Eğitmen Eğiticisi ŞUBAT - 2016